## ホームページより出願サイトヘアクセスしてください

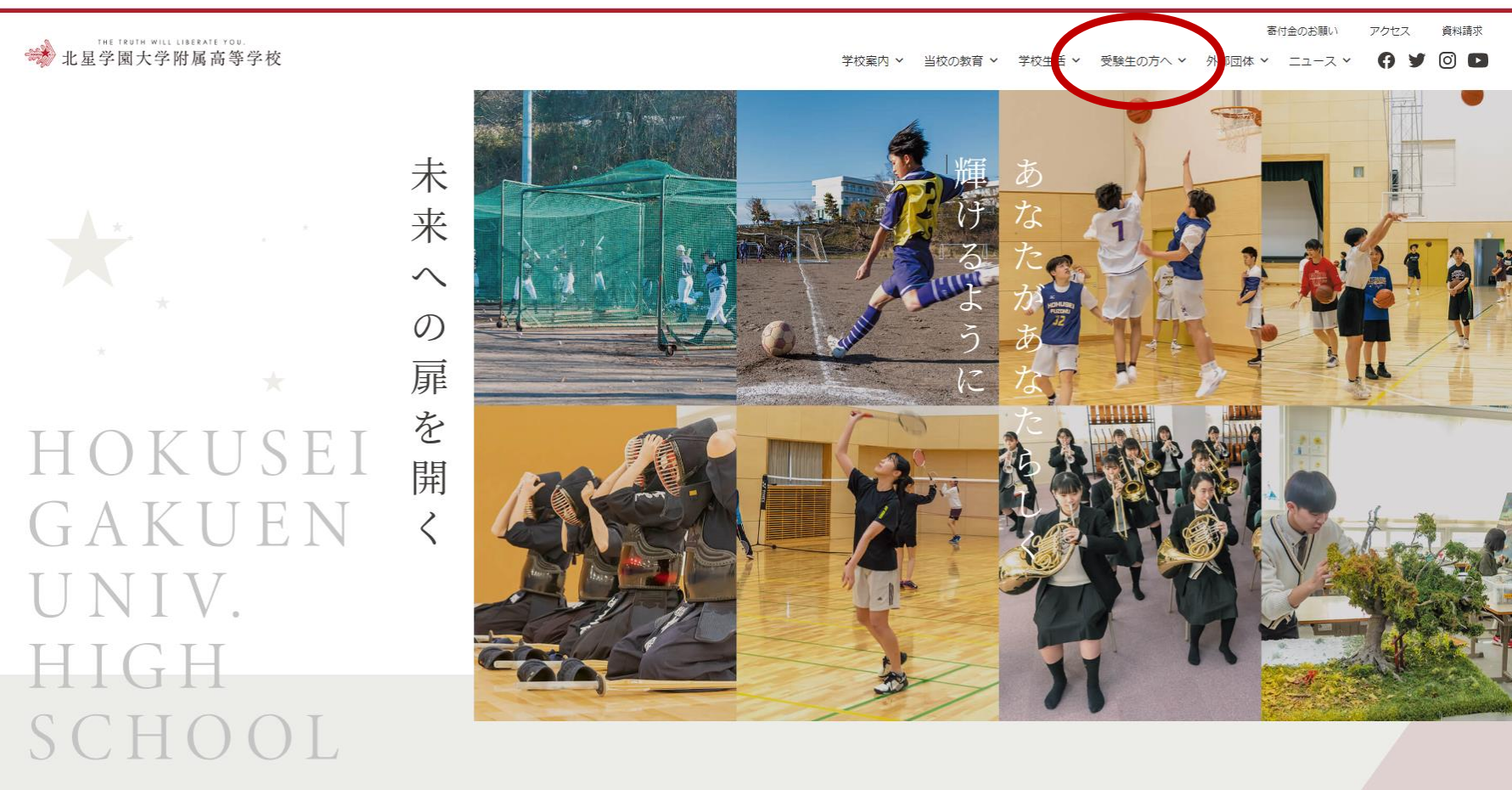

本校HP→受験生の方へ→生徒募集要項のページへ行き、「出願する」からログイン ページにて「受験生新規登録」を行います。

## ログインページ

※機能改修によりデザインが変更になる場合がございます。

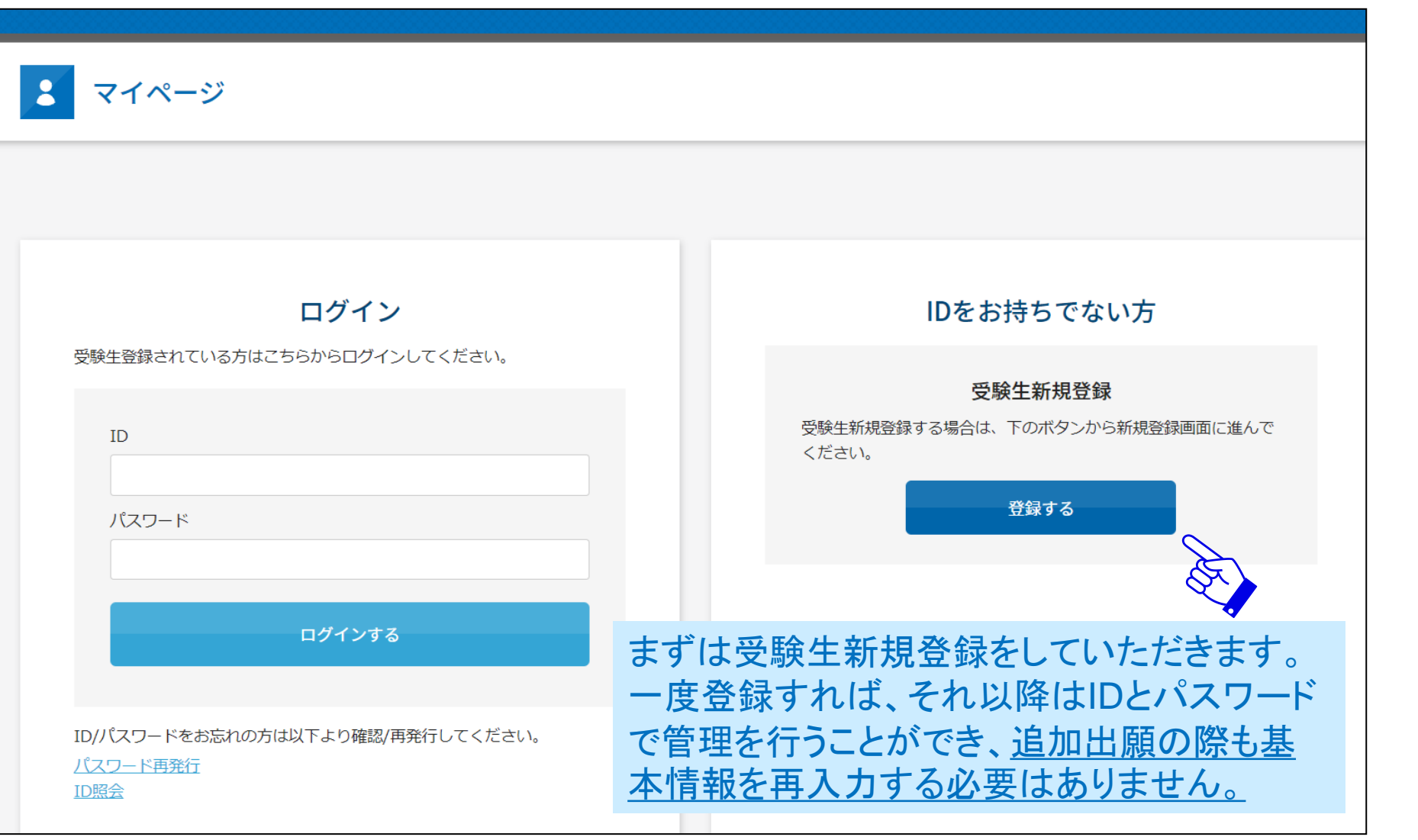

【ご注意】キャリアメールをご利用の場合、ドメイン指定受信設定を確認した上で受験生新規登録を進めてください。

# 新規登録画面

※機能改修によりデザインが変更になる場合がございます。

#### 新規登録

受験生登録されていない方はこちらから登録してください。

| 受験生名                                      | 姓名                                       | $\sim$ | 新規登録をする際                                                 |
|-------------------------------------------|------------------------------------------|--------|----------------------------------------------------------|
| 生年月日                                      | 選択 ~ 年 選択 ~ 月 選択 ~ 日                     | E.     |                                                          |
| メールアドレス                                   |                                          |        | いただきます。                                                  |
| ID                                        | ※半角英数のみ、6文字以上30文字以内で入力してください。            |        | 「ID」と「パスワー<br>ド」については、受                                  |
| パスワード                                     | ※半角英数のみ、6文字以上30文字以内で入力してください。            |        | 験生側で任意の<br>「ID」と「パスワー                                    |
| 登録のメールアドレスに仮登録メールを<br>メールに記載されたURLにアクセスいた | 送信いたします。<br>だくと、受験生登録が完了しご希望のお申込がいただけます。 |        | <mark>ド</mark> 」を6文字以上30<br>文字以内で設定し<br>た上で登録いただ<br>きます。 |
|                                           | <b>24</b> 43                             |        |                                                          |

## 仮登録完了メール

#### ※機能改修によりデザインが変更になる場合がございます。

#### 新規登録

仮登録が完了しました。 メールを送信しました。 メールに記載されたURLにアクセスして、受験生登録を完了してください。

しばらくしても確認メールが届かない場合、ドメインによる受信制限による場合があります。 各携帯電話会社ごとに設定解除方法が異なります。

ご自分の利用されている携帯電話会社のドメイン受信制限解除方法をご確認ください。

docomo受信制限解除方法 au受信制限解除方法 softbank受信制限解除方法

【ご注意】メールが届かない場合は、ドメイン指定受信設定を 確認した上で再度「受験生新規 登録」を進めてください。

その際、1時間お待ちいただく か別のメールアドレスをご利用 ください。

#### 【AI学園2】 仮登録完了メール - 差出人: noreply@demo.ac.jp 宛先 CC: 日時: 2021年10月25日(月) 10:13

受験 花子様

お申し込みいただきましたアカウント情報は以下となります。

ログインID: jukenhanako

ご本人様確認のため、下記URLへ「1時間以内」にアクセスし アカウントの本登録を完了させて下さい。

 $\label{eq:https://cgi2.netty.ne.jp/e-apply/demo2/mypage/app/reg/php?g=b2a9e8d546d1161447cd69b3703a432178e7eaf4f3ba90da7739a1713f34dd00$ 

※当メール送信後、1時間を超過しますと、セキュリティ保持のため有効期限切れとなります。 その場合は再度、最初からお手続きをお願い致します。

※お使いのメールソフトによってはURLが途中で改行されることがあります。 その場合は、最初の「https://」から未尾の英数字までをブラウザに 直接コピー&ペーストしてアクセスしてください。

※当メールは送信専用メールアドレスから配信されています。 このままご返信いただいてもお答えできませんのでご了承ください。

※当メールに心当たりの無い場合は、誠に恐れ入りますが 破棄して頂けますよう、よろしくお願い致します。

#### 入力したメールアドレス宛に仮 登録完了メールが届きます。

メール本文にURLが記載されて いますのでそちらを「1時間以 内」にクリックします。

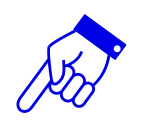

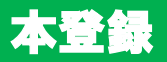

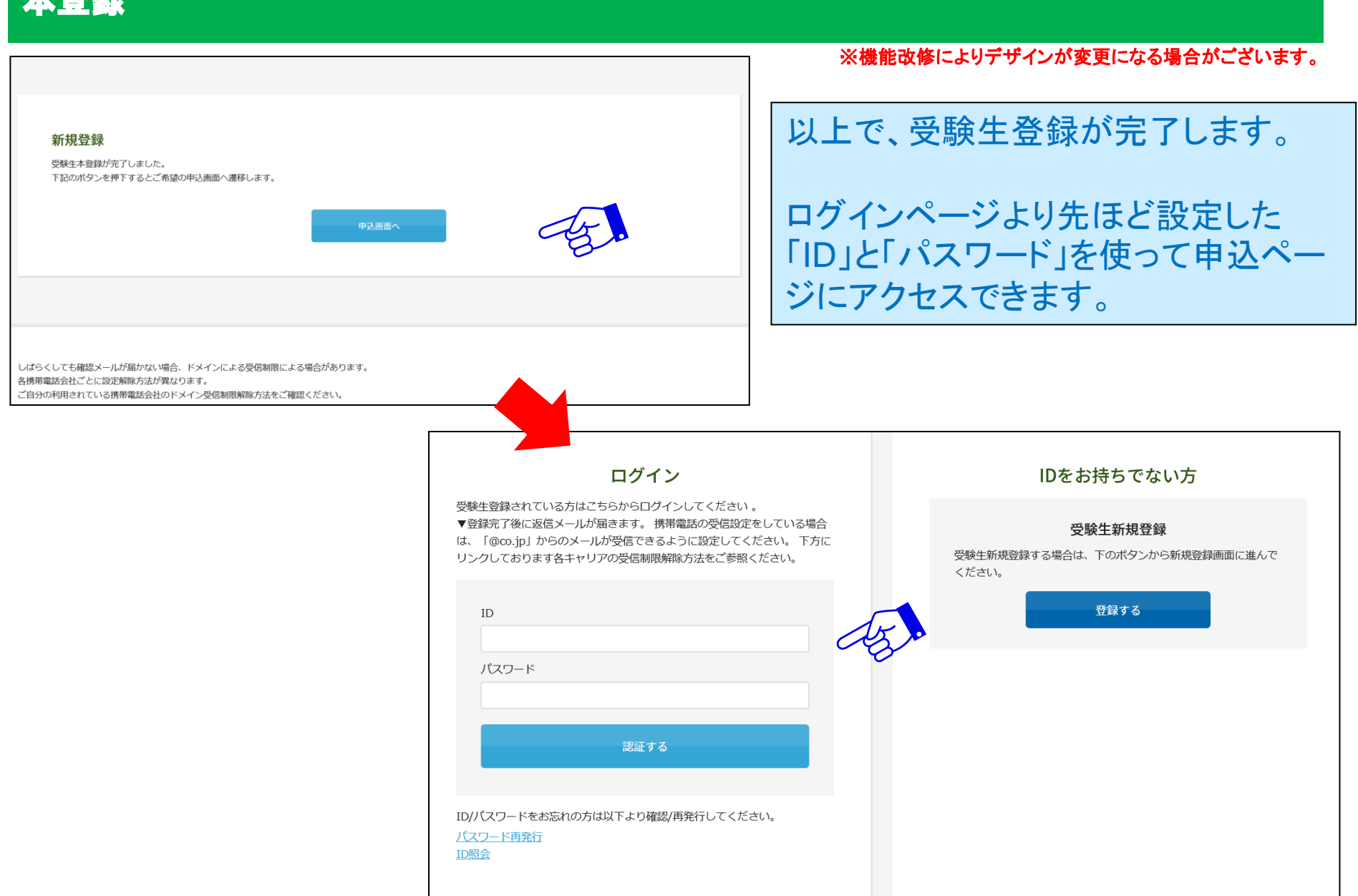

申込画面

#### ※機能改修によりデザインが変更になる場合がございます。

|   |                     |              |      |    |              |                        | 登録したIDと                     | パスワードでログ            |
|---|---------------------|--------------|------|----|--------------|------------------------|-----------------------------|---------------------|
|   | 2022年度中学校入学詞        | 试験           |      |    |              |                        | インすると、申<br>れますので、<br>選択します。 | □込画面が表示さ<br>出願する試験を |
|   | 開催日                 | 開始時間         |      |    |              |                        |                             |                     |
|   | 2022年01月09日(日)      | 09:00 $\sim$ | 推薦入試 |    | 🗌 2科目 : 国語・算 | 算数、面接                  | AB                          |                     |
|   | 2022年01月16日(日)      | 09:00 $\sim$ | 一般入試 |    | □ 2科目 : 国語・算 | 算数、面接                  |                             |                     |
| ¥ | 20000 ※事務手続料が別途かかりま | च.           |      |    |              |                        |                             |                     |
|   |                     |              |      |    |              | 受験 <sup>4</sup><br>ます。 | 主登録をした項                     | 目以外を入力し             |
|   | 志願者について             |              |      |    | 15.          | 初回(                    | こ入力した基本                     | 項目(左記でいう            |
|   | 志願者:氏名              |              | 受験   | 花子 |              | ノリカは追加                 | ナや性別、仕事<br>旧で出願した際          | 着校などか該当)<br>には入力された |
|   | 志願者 : フリガナ          |              | tzi  | XT |              | 状態で                    | で出願に臨めま                     | す。                  |
|   |                     |              |      |    |              |                        |                             |                     |

# 決済方法(クレジット)

# ■クレジット決済を選択した場合の画面

● クレジットカード ○ コンビニ・ペイジー ○ 窓口(現金) 選択してください 左記の選択肢より 必須 カード種別 JCB お選びいただけます。 AMEX Diners 必須 カード番号 VISA ださい。(半角数字のみ) MASTER 必須 セキュリティーコード ※3~4桁の数字をご入力ください。 選択 🗸 月 選択 ✔ 年 有効期限 必須 必須 カード名義氏名 ※お手持ちのクレジットカードに記載されている通りにご入力ください。 例: TARO YAMAMOTO 必須 電話番号 ※ハイフンなしでご入力ください。(半角数字のみ) 例:0312341234 必須 メールアドレス

※機能改修によりデザインが変更になる場合がございます。

# 決済方法(コンビニ・ペイジー)

※機能改修によりデザインが変更になる場合がございます。

### ■コンビニ・ペイジーでの支払いを選択した場合の画面

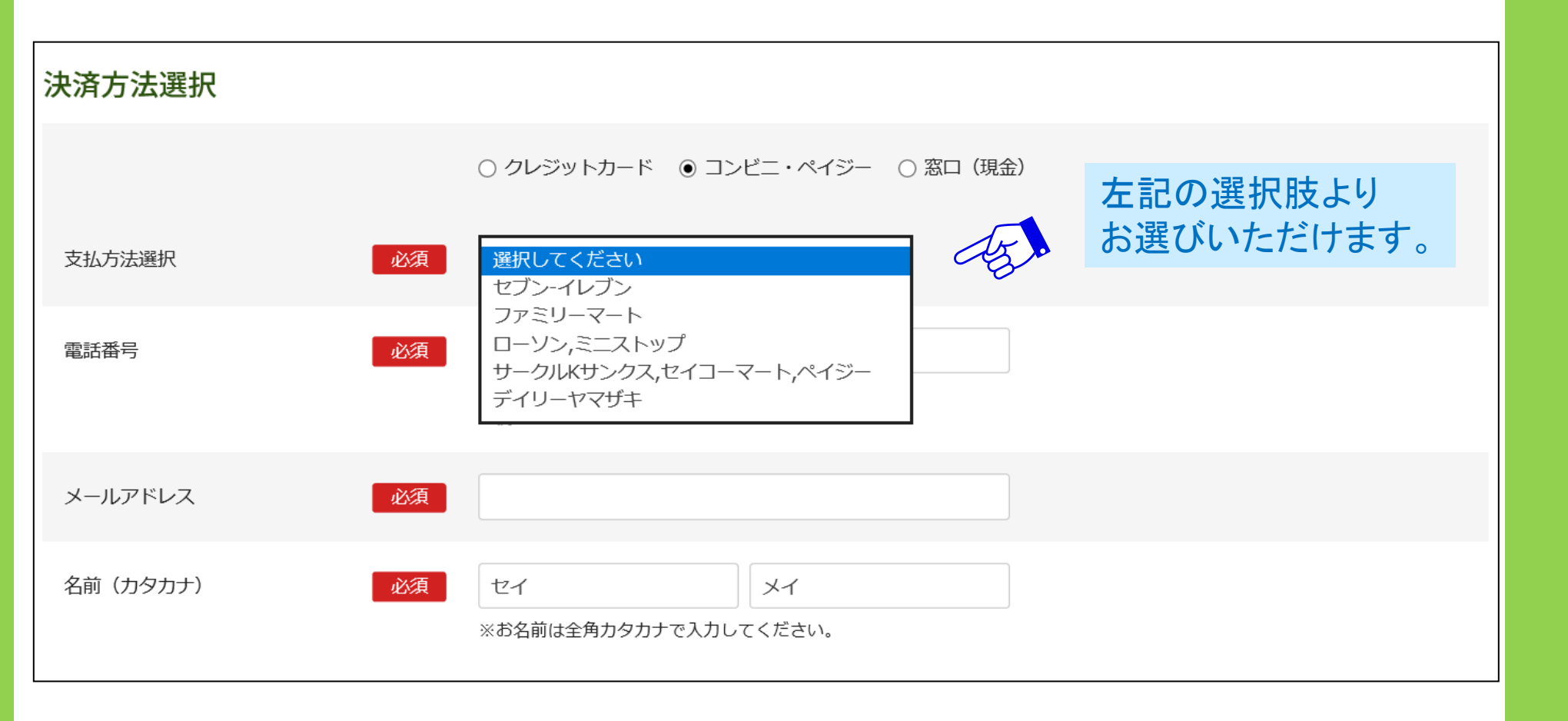

# 決済方法確定

#### ※機能改修によりデザインが変更になる場合がございます。

## 必要項目入力後、確認するボタンを押してください。

| 電話番号     | 必須 | 00000000000<br>※ハイフンなしでご入力ください。(半角数字のみ)                                                       |
|----------|----|-----------------------------------------------------------------------------------------------|
|          |    | 例:0312341234                                                                                  |
| メールアドレス  | 必須 |                                                                                               |
| 名前(カタカナ) | 必須 | ジュケン     ハナコ       ※お名前は全角カタカナで入力してください。                                                      |
|          |    |                                                                                               |
| 生徒画像     |    | 下記の形式およびサイズでアップロードしてください。<br>対象ファイル : JPEG、PNG、GIF(写真データ)<br>ファイルサイズ上限 : 2MB<br>生徒画像をアップロードする |
|          |    |                                                                                               |
|          |    | 確認する                                                                                          |

# 【ご注意】この段階ではまだ、登録は完了しておりません。

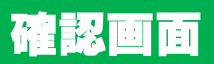

#### ※機能改修によりデザインが変更になる場合がございます。

10

### 以下の確認画面が表示されます。 修正事項があれば、受験生はこちらで修正が可能です。

| 2022年度中学校入学詞                     | 式験                |       |                                 |             | ]  |    |         |
|----------------------------------|-------------------|-------|---------------------------------|-------------|----|----|---------|
| 内容を確認してください。<br>こちらが最終確認ページになります | す。本画面を必ずプリントアウトして | ください。 |                                 |             |    |    |         |
| 開催日                              | 開始時間              | 試験    | 科目                              |             |    |    |         |
| 2022年01月16日(日)                   | 09:00 $\sim$      | 一般入試  | 2科目 : 国語・算数、面接                  |             |    |    |         |
|                                  |                   |       | <u>事務</u> :<br>緊急連絡先(携帯電話<br>等) | 毛数料 ¥600    |    |    |         |
| 志願者:氏名                           | 受験 花子             |       |                                 |             |    |    |         |
| 志願者:フリガナ                         |                   |       |                                 |             |    |    |         |
| 志願者性別                            |                   |       | 決済方法選択                          |             |    |    | 修正事項がた  |
| 生年月日                             | 2010年01月01日       |       |                                 | コンビニ・ペイジー   |    |    |         |
| 小学校                              |                   |       | 支払方法                            | セブン・イレブン    |    |    | あったカリック |
| 保護者:氏名                           |                   |       | 電話番号                            | 00000000000 |    |    | スレニアです  |
| 保護者:フリガナ                         |                   |       | メールアドレス                         |             |    |    |         |
|                                  |                   |       | 名前                              | ジュケン ハナコ    |    |    |         |
|                                  |                   |       |                                 |             |    | X. | 5       |
|                                  |                   |       |                                 |             | 修正 | 登録 |         |

### 登録完了画面

### 以下のようなメッセージが画面に表示されます。

#### 2022年度中学校入学試験

登録が完了いたしました。登録のメールアドレスにメールを送信いたしました。返信メールが届かない場合は、入力したご自身のメールアドレスをご確認の上、本校までお 問い合わせください。

しばらくしても確認メールが届かない場合、ドメインによる受信制限による場合があります。 各携帯電話会社ごとに設定解除方法が異なります。 ご自分の利用されている携帯電話会社のドメイン受信制限解除方法をご確認ください。

docomo受信制限解除方法 au受信制限解除方法 softbank受信制限解除方法

# 登録完了メール

| 中学校】2022年度入学試験申込手続完了                                                                                                    |                                  |                                  |                          |             |  |  |
|----------------------------------------------------------------------------------------------------|----------------------------------|----------------------------------|--------------------------|-------------|--|--|
| 差出人: <u>noreply@ntsinc.co.jp</u>                                                                                                    |                                  |                                  |                          |             |  |  |
| %先: <u>rono@ntsinc.co.jp</u><br>CC:                                                                                                    |                                  |                                  |                          |             |  |  |
| <b>日時:</b> 34                                                                                                    |                                  |                                  |                          |             |  |  |
| 様                                                                                                    |                                  |                                  |                          |             |  |  |
|                                                                                                    | ±1 *-                            |                                  | 登録完了メール                  | が人力したメー     |  |  |
| 022中反入子試験の中し込みが充しいこ                                                                                                    |                                  |                                  | ルアドレスに届き                 | *=+         |  |  |
| 5願者氏名: 受験 花子                                                                                                    |                                  |                                  |                          |             |  |  |
| 段験番号:1004                                                                                                    |                                  |                                  |                          |             |  |  |
| 基内容:2022/01/16 09:00 一般人試:                                                                                                    | 2科目:国語・算数、面接                     |                                  |                          |             |  |  |
|                                                                                                    |                                  |                                  |                          |             |  |  |
| 登録の内容をご確認の上、下記URLより受                                                                                                    | 験票をダウンロードをし、印刷をして試験              | <b>美当日にご持参ください。</b>              |                          |             |  |  |
|                                                                                                    |                                  |                                  |                          |             |  |  |
| ▼                                                                                                    | 2/webapp/app/eacard/?eg=46922784 | 655c8b5f5fba81744482c7131b713a40 | 9c218c7d825fe11a203a4f57 |             |  |  |
| ※印刷する時は、ページ設定を横向きにし                                                                                                    | てください。                           |                                  |                          |             |  |  |
|                                                                                                    |                                  |                                  |                          |             |  |  |
| ▼マイページ(登録内容の確認)はこちら                                                                                                    |                                  |                                  |                          |             |  |  |
| it provide the second second |                                  |                                  | 三路車が占い                   |             |  |  |
| 中学校                                                                                                    |                                  |                                  | 文家示アリン                   |             |  |  |
|                                                                                                    |                                  |                                  | クした先のロ                   | グインページで登録 - |  |  |
|                                                                                                    |                                  |                                  | した生年日日                   | た入力 I ます    |  |  |
|                                                                                                    | 2022年度中学校入学試験                    | ログイン                             |                          | でんしてみる。     |  |  |
|                                                                                                    |                                  |                                  |                          |             |  |  |
|                                                                                                    | 有報を入力してくたさい。                     |                                  |                          |             |  |  |
|                                                                                                    |                                  |                                  | 00                       |             |  |  |
|                                                                                                    | 生年月日                             | 選択 🗸 年 選択 🗸                      | 月 選択 🖌 日                 |             |  |  |
|                                                                                                    |                                  |                                  |                          |             |  |  |
|                                                                                                    |                                  |                                  |                          |             |  |  |
|                                                                                                    |                                  |                                  |                          |             |  |  |
|                                                                                                    |                                  |                                  |                          |             |  |  |
|                                                                                                    | 認証する                             |                                  |                          |             |  |  |
|                                                                                                    |                                  |                                  |                          |             |  |  |
|                                                                                                    |                                  |                                  |                          |             |  |  |

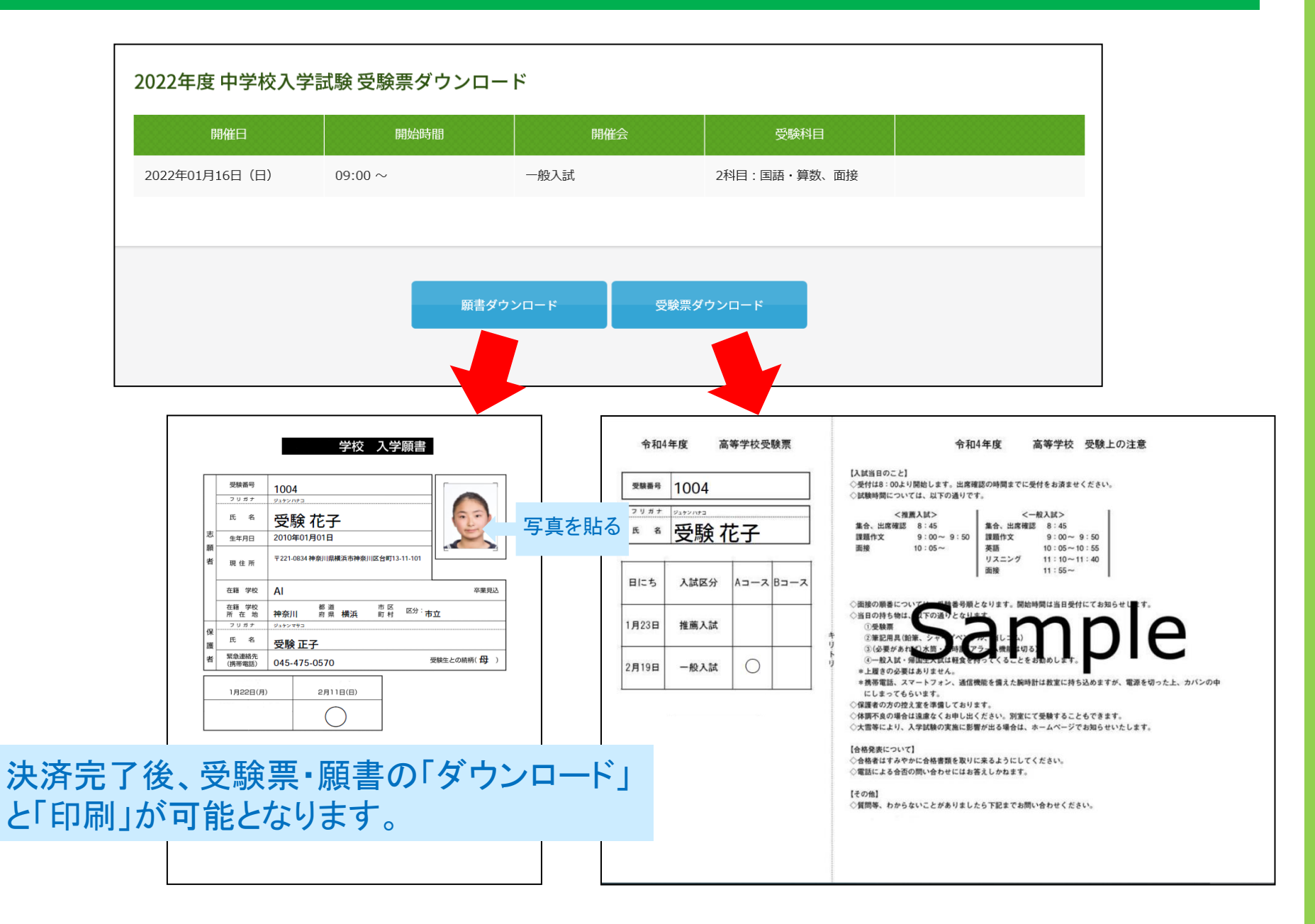